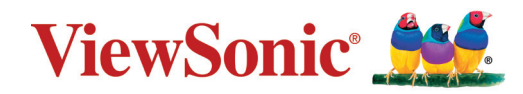

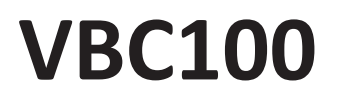

myViewBoard Sens User Guide

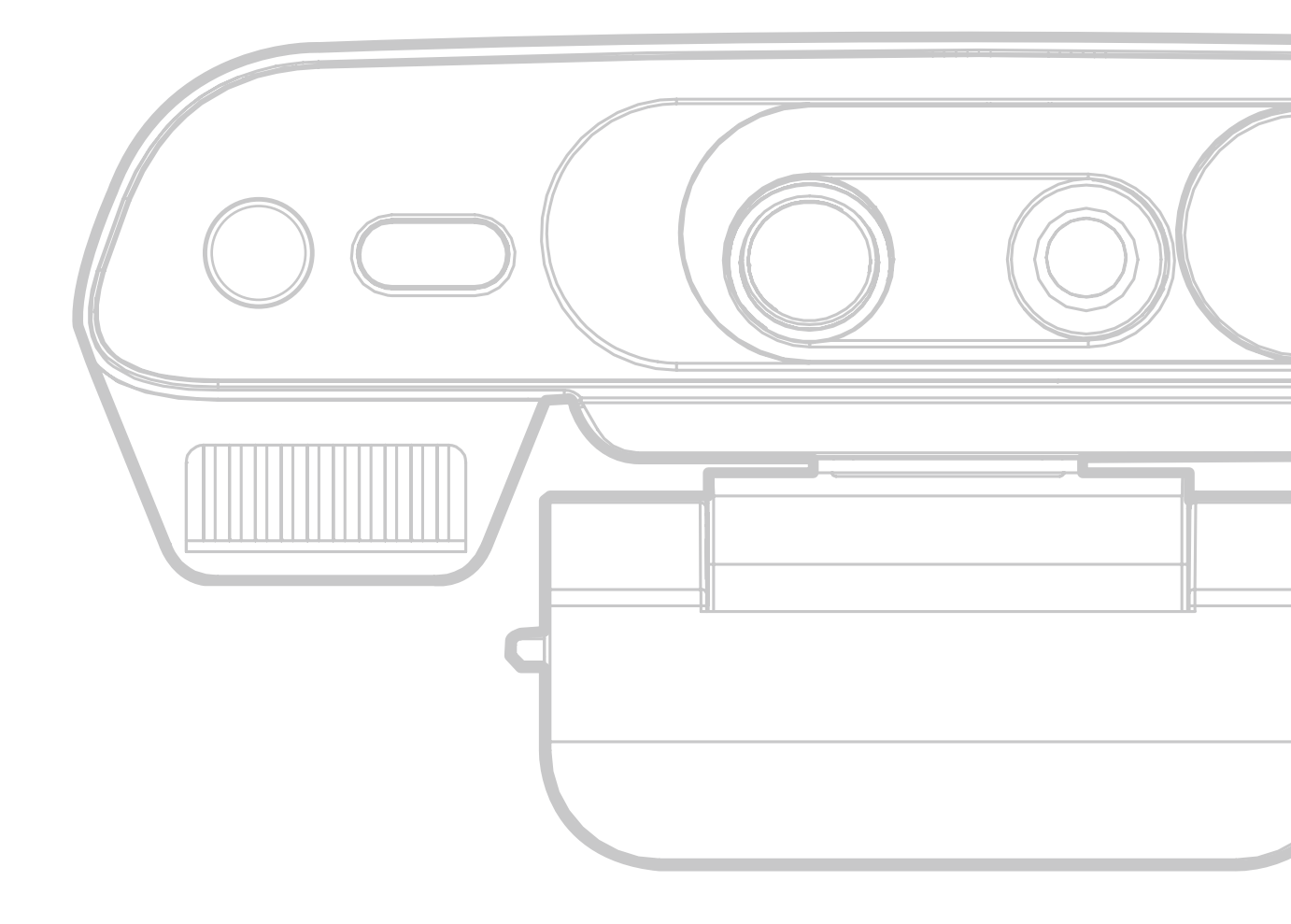

# Thank you for choosing ViewSonic®

As a world-leading provider of visual solutions, ViewSonic<sup>®</sup> is dedicated to exceeding the world's expectations for technological evolution, innovation, and simplicity. At ViewSonic<sup>®</sup>, we believe that our products have the potential to make a positive impact in the world, and we are confident that the ViewSonic<sup>®</sup> product you have chosen will serve you well.

Once again, thank you for choosing ViewSonic<sup>®</sup>!

# **Compliance Information**

# FCC Statement

This device complies with part 15 of FCC Rules. Operation is subject to the following two conditions: (1) this device may not cause harmful interference, and (2) this device must accept any interference received, including interference that may cause undesired operation.

This equipment has been tested and found to comply with the limits for a Class B digital device, pursuant to part 15 of the FCC Rules. These limits are designed to provide reasonable protection against harmful interference in a residential installation. This equipment generates, uses, and can radiate radio frequency energy, and if not installed and used in accordance with the instructions, may cause harmful interference to radio communications. However, there is no guarantee that interference will not occur in a particular installation. If this equipment does cause harmful interference to radio or television reception, which can be determined by turning the equipment off and on, the user is encouraged to try to correct the interference by one or more of the following measures:

- Reorient or relocate the receiving antenna.
- Increase the separation between the equipment and receiver.
- Connect the equipment into an outlet on a circuit different from that to which the receiver is connected.
- Consult the dealer or an experienced radio/TV technician for help.

You are cautioned that changes or modifications not expressly approved by the party responsible for compliance could void your authority to operate the equipment.

Warning: Use only power supplies listed in the user instructions.

**AVERTISSEMENT:** Utilisez uniquement les sources d'alimentation mentionnées dans les instructions d'utilisation.

## For Canada

- This Class B digital apparatus complies with Canadian ICES-3(B)/ NMB-3(B).
- Cet appareil numérique de la classe B est conforme à la norme ICES-3(B)/ NMB-3(B) Canada.

# **CE Conformity for European Countries**

The device complies with the EMC Directive 2014/30/EU and General Product Safety Directive 2001/95/EC.

## Following information is only for EU-member states:

The mark is in compliance with the Waste Electrical and Electronic Equipment Directive 2012/19/EU (WEEE).

The mark indicates the requirement NOT to dispose the equipment including any spent or discarded batteries or accumulators as unsorted municipal waste, but use the return and collection systems available.

If the batteries, accumulators and button cells included with this equipment, display the chemical symbol Hg, Cd, or Pb, then it means that the battery has a heavy metal content of more than 0.0005% Mercury or more than, 0.002% Cadmium, or more than 0.004% Lead.

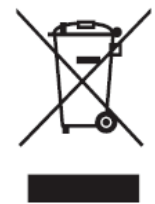

# **Declaration of RoHS2 Compliance**

This product has been designed and manufactured in compliance with Directive 2011/65/EU of the European Parliament and the Council on restriction of the use of certain hazardous substances in electrical and electronic equipment (RoHS2 Directive), and is deemed to comply with the maximum concentration values issued by the European Technical Adaptation Committee (TAC) as shown below:

| Substance                             | Proposed Maximum<br>Concentration | Actual<br>Concentration |
|---------------------------------------|-----------------------------------|-------------------------|
| Lead (Pb)                             | 0.1%                              | < 0.1%                  |
| Mercury (Hg)                          | 0.1%                              | < 0.1%                  |
| Cadmium (Cd)                          | 0.01%                             | < 0.01%                 |
| Hexavalent Chromium (Cr6+)            | 0.1%                              | < 0.1%                  |
| Polybrominated biphenyls (PBB)        | 0.1%                              | < 0.1%                  |
| Polybrominated diphenyl ethers (PBDE) | 0.1%                              | < 0.1%                  |
| Bis (2-ethylhexyl) phthalate (DEHP)   | 0.1%                              | < 0.1%                  |
| Butyl benzyl phthalate (BBP)          | 0.1%                              | < 0.1%                  |
| Dibutyl phthalate (DBP)               | 0.1%                              | < 0.1%                  |
| Diisobutyl phthalate (DIBP)           | 0.1%                              | < 0.1%                  |

Certain components of products as stated above are exempted under the Annex III of the RoHS2 Directives as noted below:

Examples of exempted components are:

- 1. Mercury in cold cathode fluorescent lamps and external electrode fluorescent lamps (CCFL and EEFL) for special purposes not exceeding (per lamp):
  - (1) Short length ( $\leq$ 500 mm): maximum 3.5 mg per lamp.
  - (2) Medium length ( > 500 mm and  $\leq 1,500$  mm): maximum 5 mg per lamp.
  - (3) Long length ( > 1,500 mm): maximum 13 mg per lamp.
- 2. Lead in glass of cathode ray tubes.
- 3. Lead in glass of fluorescent tubes not exceeding 0.2% by weight.
- 4. Lead as an alloying element in aluminum containing up to 0.4% lead by weight.
- 5. Copper alloy containing up to 4% lead by weight.
- 6. Lead in high melting temperature type solders (i.e. lead-based alloys containing 85% by weight or more lead).
- 7. Electrical and electronic components containing lead in a glass or ceramic other than dielectric ceramic in capacitors, e.g. piezoelectronic devices, or in a glass or ceramic matrix compound.

# Contents

| Compliance Information                                                                                                    |                                                                                              |
|----------------------------------------------------------------------------------------------------|----------------------------------------------------------------------------------------------|
| FCC Statement                                                                                                    | 3                                                                                            |
| CE Conformity for European Countries                                                                                                    | 4                                                                                            |
| Declaration of RoHS2 Compliance                                                                                                    | 5                                                                                            |
| Product Overview                                                                                                    |                                                                                              |
| Package contents                                                                                                    |                                                                                              |
| Front View                                                                                                    |                                                                                              |
| Rear View                                                                                                    | 10                                                                                           |
| Getting Started                                                                                                    |                                                                                              |
| Connecting to Power                                                                                                    |                                                                                              |
| Connecting to a Display Device                                                                                                    |                                                                                              |
| Connecting to an Audio Device                                                                                                    |                                                                                              |
| Connecting to an IFP (OPS Built-in PC) Device                                                                                                    | 14                                                                                           |
| Performing Connections                                                                                                    |                                                                                              |
|                                                                                                    |                                                                                              |
| Installing the Hardware                                                                                                    |                                                                                              |
| Installing the Hardware<br>Normal Type                                                                                                    |                                                                                              |
| Installing the Hardware<br>Normal Type<br>ViewBoard Type                                                                                                    |                                                                                              |
| Installing the Hardware<br>Normal Type<br>ViewBoard Type<br>WPD/CDE Type                                                                                                    |                                                                                              |
| Installing the Hardware<br>Normal Type<br>ViewBoard Type<br>WPD/CDE Type<br>Making Connections                                                                                                    |                                                                                              |
| Installing the Hardware<br>Normal Type<br>ViewBoard Type<br>WPD/CDE Type<br>Making Connections<br>USB-C Connection                                                                                                    |                                                                                              |
| Installing the Hardware<br>Normal Type<br>ViewBoard Type<br>WPD/CDE Type<br>Making Connections<br>USB-C Connection<br>HDMI Connection                                                                                   |                                                                                              |
| Installing the Hardware<br>Normal Type<br>ViewBoard Type<br>WPD/CDE Type<br>Making Connections<br>USB-C Connection<br>HDMI Connection<br>DC In                                                                          |                                                                                              |
| Installing the Hardware<br>Normal Type<br>ViewBoard Type<br>WPD/CDE Type<br>Making Connections<br>USB-C Connection<br>HDMI Connection<br>DC In<br>Audio In                                                              |                                                                                              |
| Installing the Hardware<br>Normal Type<br>ViewBoard Type<br>WPD/CDE Type<br>Making Connections<br>USB-C Connection<br>HDMI Connection<br>DC In<br>Audio In<br>Stitching Calibration                                     |                                                                                              |
| Installing the Hardware<br>Normal Type<br>ViewBoard Type<br>WPD/CDE Type<br>Making Connections<br>USB-C Connection<br>HDMI Connection<br>DC In<br>Audio In<br>Stitching Calibration<br>Method 1                         |                                                                                              |
| Installing the Hardware<br>Normal Type<br>ViewBoard Type<br>WPD/CDE Type<br>Making Connections<br>USB-C Connection<br>HDMI Connection<br>DC In<br>Audio In<br>Stitching Calibration<br>Method 1<br>Method 2             | 15<br>15<br>16<br>17<br>18<br>18<br>18<br>18<br>18<br>18<br>18<br>18<br>18<br>19<br>19       |
| Installing the Hardware<br>Normal Type<br>ViewBoard Type<br>WPD/CDE Type<br>Making Connections<br>USB-C Connection<br>HDMI Connection<br>DC In<br>Audio In<br>Stitching Calibration<br>Method 1<br>Method 2<br>Method 3 | 15<br>15<br>16<br>17<br>18<br>18<br>18<br>18<br>18<br>18<br>18<br>18<br>18<br>19<br>19<br>19 |

| OSD UI Description                                                                         | 21           |
|--------------------------------------------------------------------------------------------|--------------|
| Image                                                                                      |              |
| White Balance                                                                              |              |
| HDMI Output                                                                                |              |
| HDMI Output > Resolution settings                                                          | 22           |
| Audio                                                                                      |              |
| PIR Detector                                                                               |              |
| Time Option                                                                                |              |
| Language                                                                                   |              |
| AI setting                                                                                 |              |
| Stitching Calibration                                                                      |              |
| Save or Exit                                                                               |              |
| Operating myViewBoard Sens                                                                 | 25           |
| Installing the myViewBoard Sens App                                                        | 25           |
| myViewBoard Sens Startup Screen Description                                                | 26           |
|                                                                                            | 20           |
|                                                                                            |              |
| I roubleshooting                                                                           |              |
| Specifications                                                                             | 30           |
| Specifications<br>Other Information                                                        | 30<br>32     |
| Iroubleshooting   Specifications   Other Information   Customer Service                    | 30<br>32     |
| Iroubleshooting   Specifications   Other Information   Customer Service   Limited Warranty | 30<br>32<br> |

# **Product Overview**

# Package contents

Please take a moment to check if all the necessary items are included in the package. If anything is missing or damaged, please contact your dealer immediately.

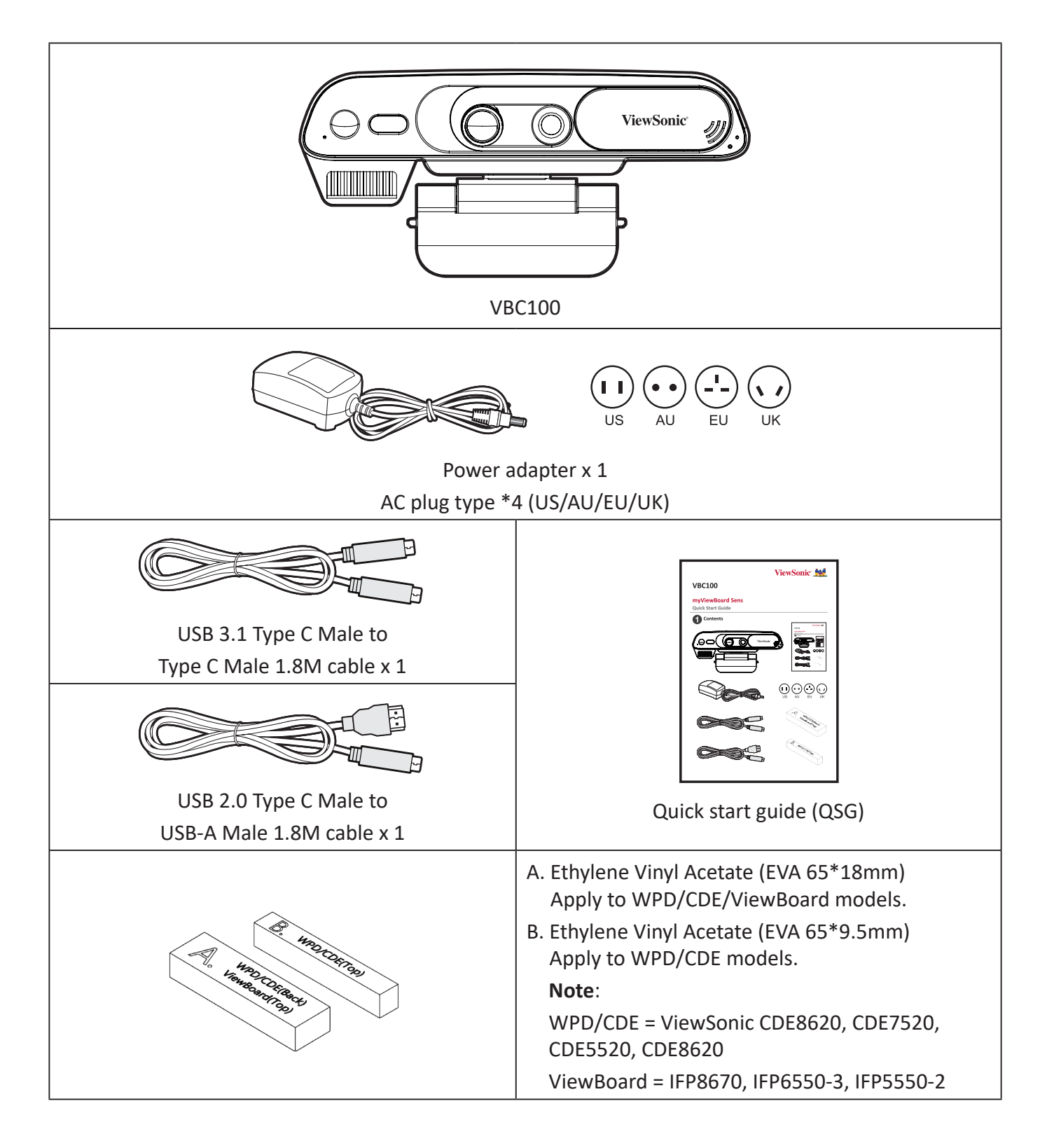

# **Front View**

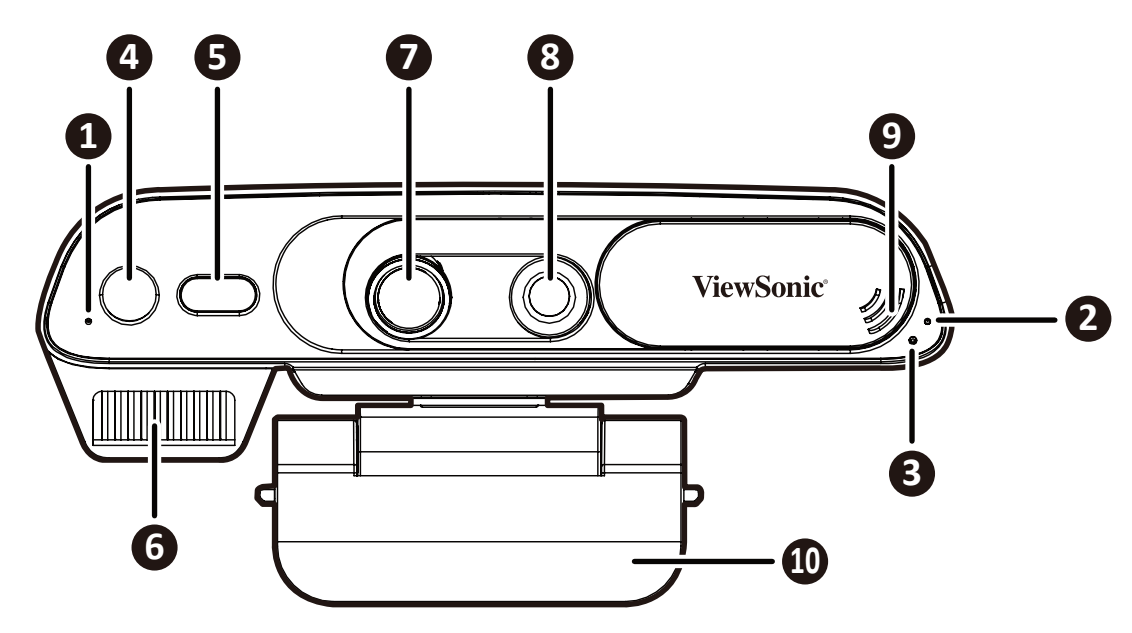

| No. | Components                  |                                                        | Description                                                                           |                                                     |
|-----|-----------------------------|--------------------------------------------------------|---------------------------------------------------------------------------------------|-----------------------------------------------------|
| 1   | Internal Microphone         |                                                        | Built-in audio input                                                                  |                                                     |
| 2   | Internal Microphone         |                                                        | Built-in audio input                                                                  |                                                     |
|     |                             |                                                        | Indicator LED                                                                         |                                                     |
|     |                             | LED Behavior                                           | LED                                                                                   | Status                                              |
| 2   | DowerLED                    | Wide lens video                                        | Red light                                                                             | Remain on                                           |
| 5   | Power LED                   | Tele lens video                                        | Green light                                                                           | Remain on                                           |
|     |                             | Stitching video                                        | Red + Green light                                                                     | Remain on                                           |
|     |                             | Slide door is closed                                   | No light                                                                              | Off                                                 |
| 4   | PIR Sensor                  | Passive infrared senso<br>(IR) light radiating f<br>Pl | r is an electronic sensor t<br>rom objects in its field of<br>R-based motion detector | hat measures infrared<br>view and is used in<br>rs. |
| 5   | Light Level Sensor          | Measure                                                | es internal or external ligh                                                          | nt levels.                                          |
| 6   | Humidity/Temperature Sensor | Measures                                               | relative humidity and ter                                                             | nperature.                                          |
| 7   | Wide Camera Lens            | FOV                                                    | /-D = 146.6° ± 5° camera                                                              | lens                                                |
| 8   | Tele Camera Lens            | FO                                                     | V-D = 58.4° ± 5°camera le                                                             | ens                                                 |
| 9   | Slider Door                 |                                                        | Power on/off switch                                                                   |                                                     |
| 10  | Clip                        |                                                        | VBC100 fixed bracket clip                                                             | )                                                   |

# **Rear View**

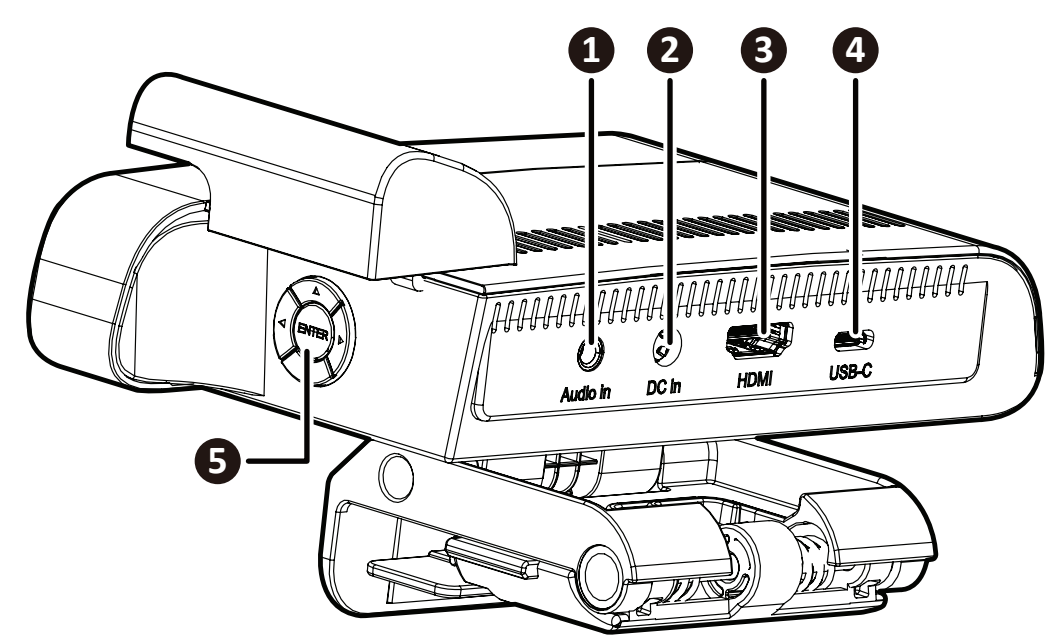

| No. | Components | Description                                                                                                    |
|-----|------------|----------------------------------------------------------------------------------------------------|
| 1   | Audio In   | External audio source input.<br><b>Note:</b> Attaching an external audio source disables the built-in microphone.                                                 |
| 2   | DC In      | DC jack 5V, system power input connector.                                                                                                    |
| 3   | HDMI OUT   | V1.4B (Type A) port. Connect to devices with HDMI input function.                                                                                                 |
| 4   | USB-C      | USB 2.0 for data transmission, network signal output,<br>and an extension for audio and video.<br><b>Note:</b> For privacy concerns, no video output is produced. |
| 5   |            | Camera key:<br>Cursor Up / Down / Left / Right / Enter                                                                                                    |

# **Getting Started**

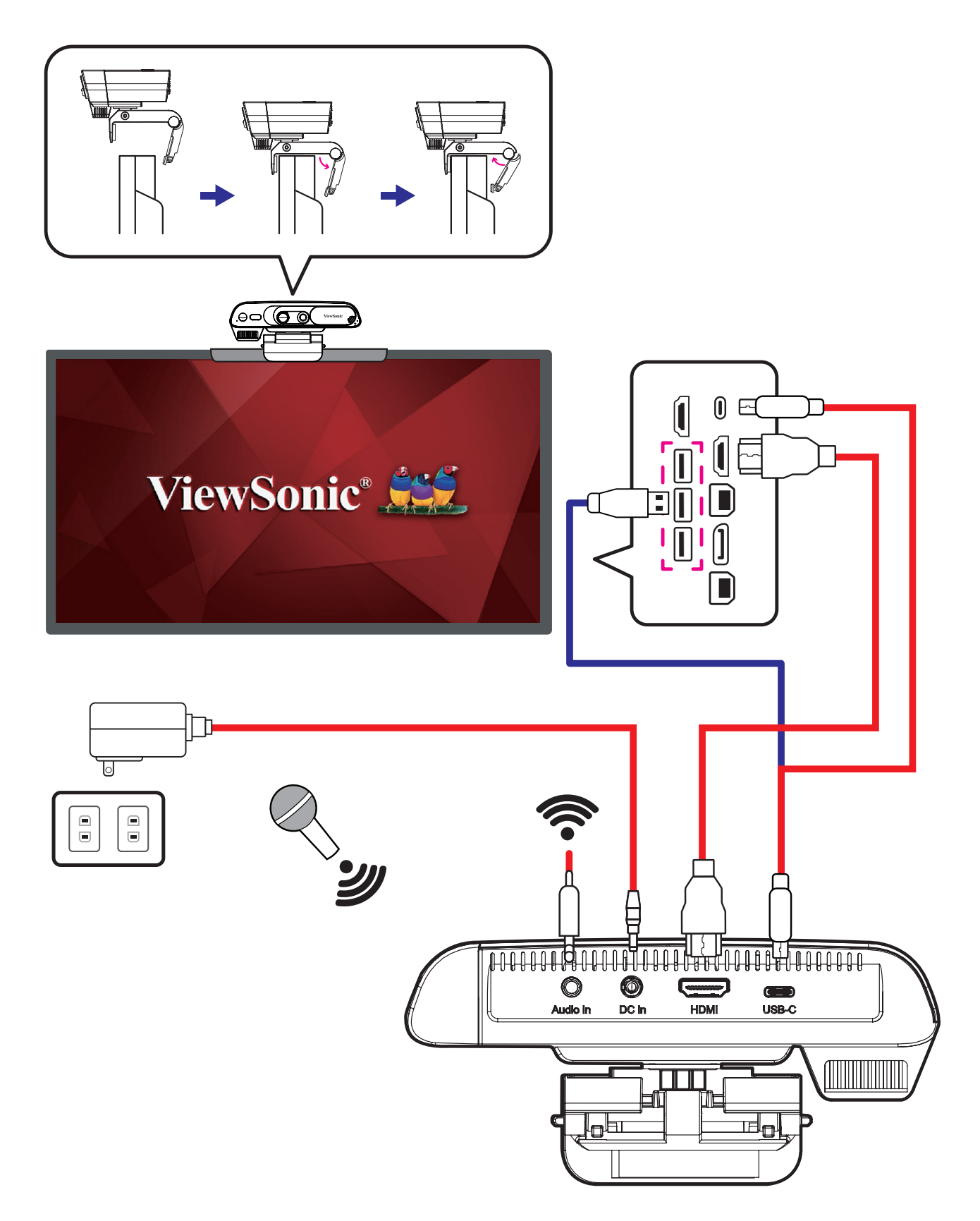

# **Connecting to Power**

To connect your myViewBoard Sens to a power source, perform the following:

- **1.** Connect one end of the power cord to the AC adapter and the other end to a power outlet.
- **2.** Connect the AC adapter to the DC-in jack of your myViewBoard Sens.

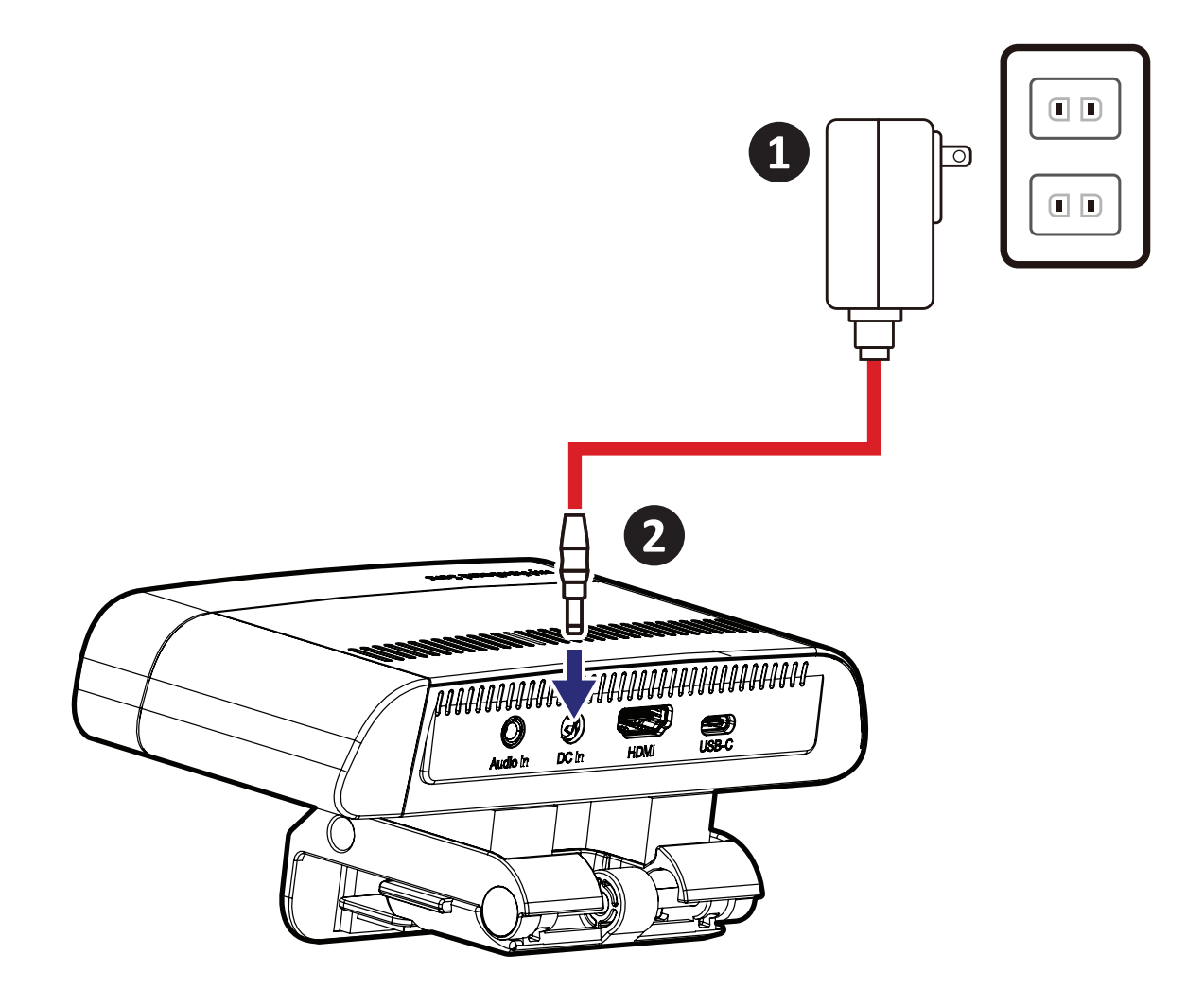

# **Connecting to a Display Device**

Use an HDMI cable to connect to an external display.

- **1.** Connect one end of the HDMI cable to the HDMI port of the myViewBoard Sens.
- **2.** Connect the other end of the HDMI cable to the HDMI port of a display device.

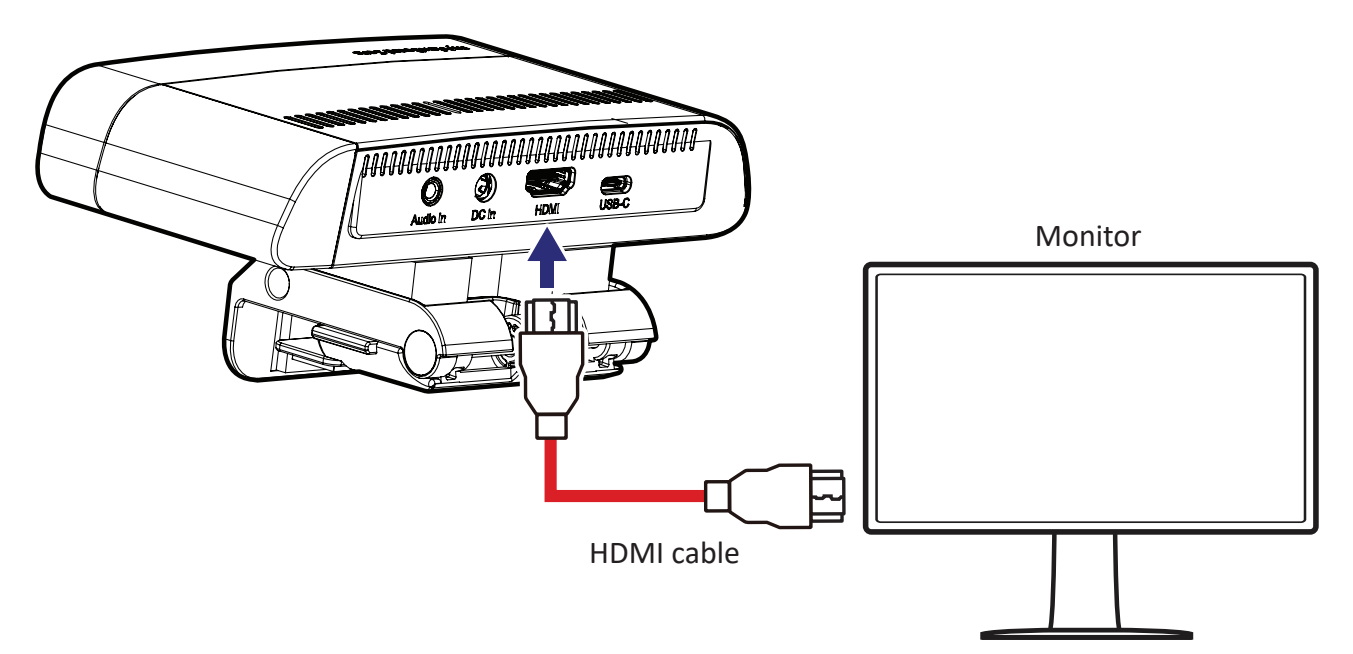

# **Connecting to an Audio Device**

Use a 3.5mm audio jack cable to connect to an audio device (ex: wireless microphone).

Note: Attaching an external audio source disables the built-in microphone.

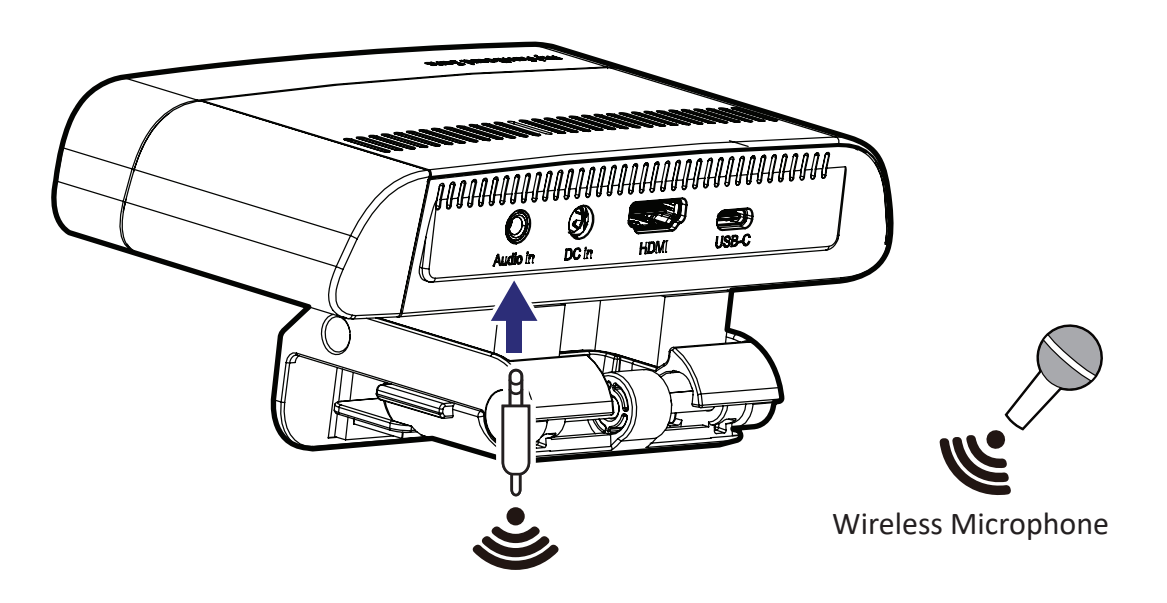

# Connecting to an IFP (OPS Built-in PC) Device

Use an USB 3.1 Type C Male to Type C Male (or USB 2.0 Type C Male to USB A Male) cable to connect to an IFP (OPS Built-in PC) device.

- **1.** Connect one end of the USB 3.1 Type C Male to Type C Male (or USB 2.0 Type C Male to USB A Male) cable to the USB Type C port of the myViewBoard Sens.
- 2. Connect the other end of the USB 3.1 Type C Male to Type C Male (or USB 2.0 Type C Male to USB A Male) cable to the USB Type C or USB Type A port of an IFP (OPS Built-in PC).

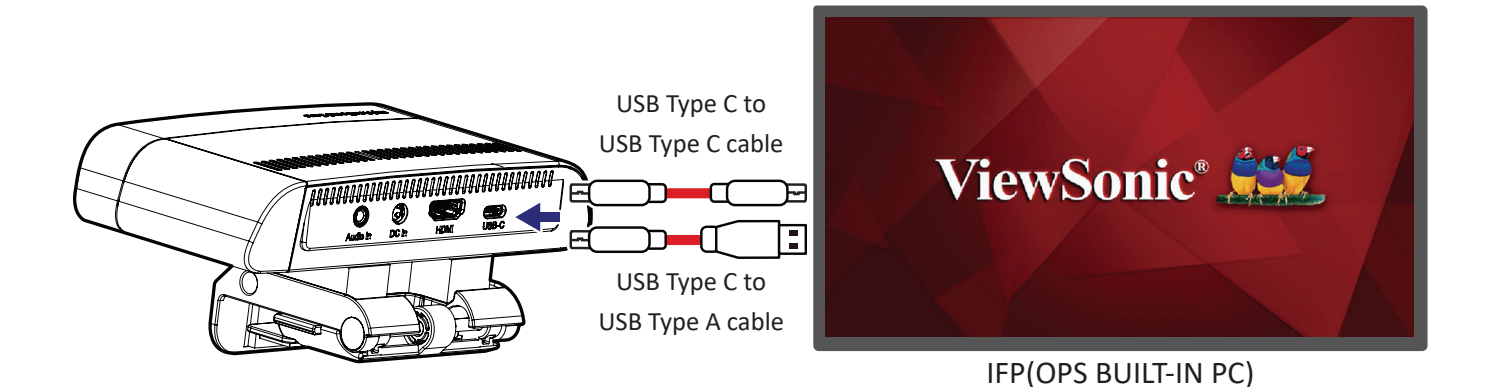

14

# **Performing Connections**

# Installing the Hardware

## Normal Type

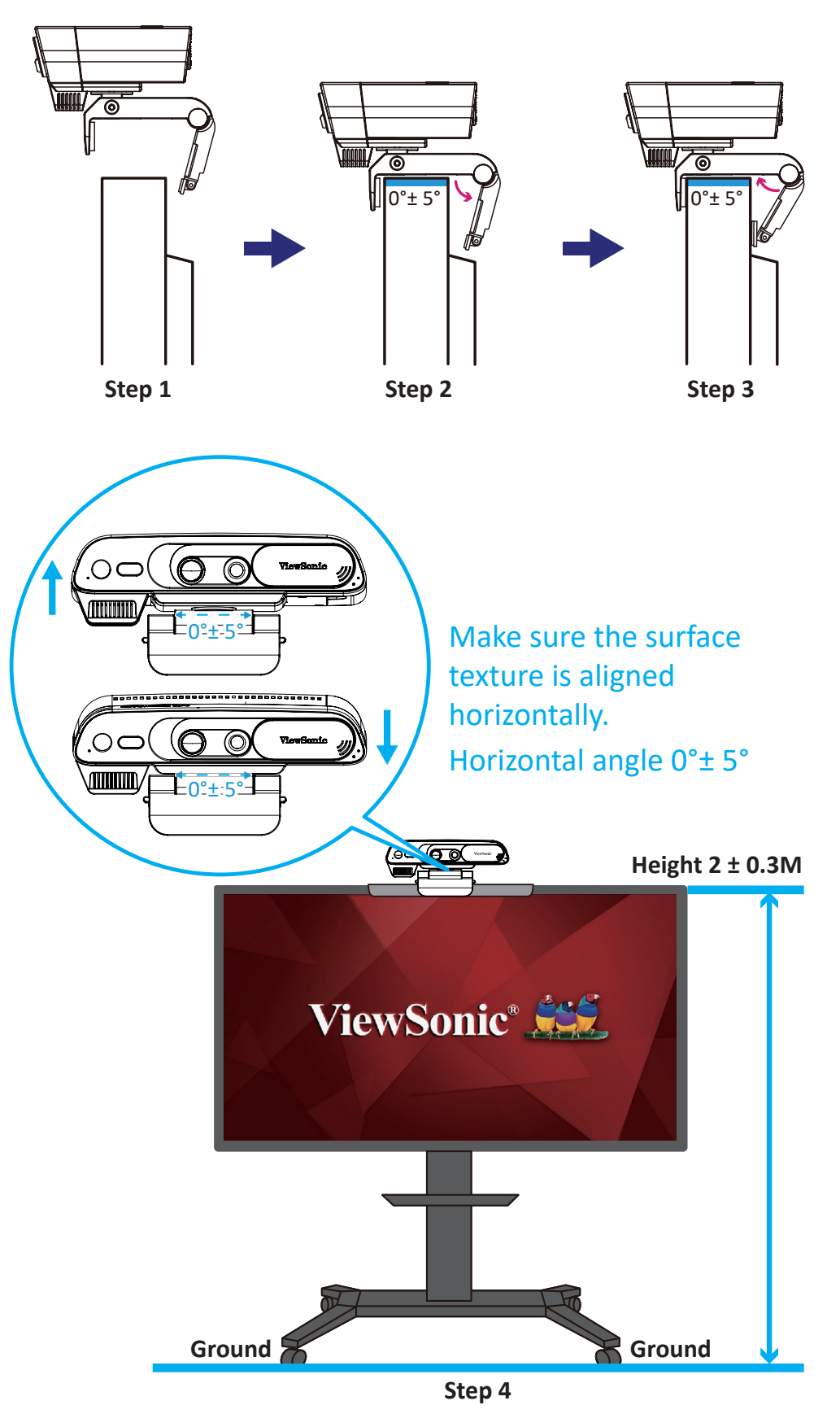

### ViewBoard Type

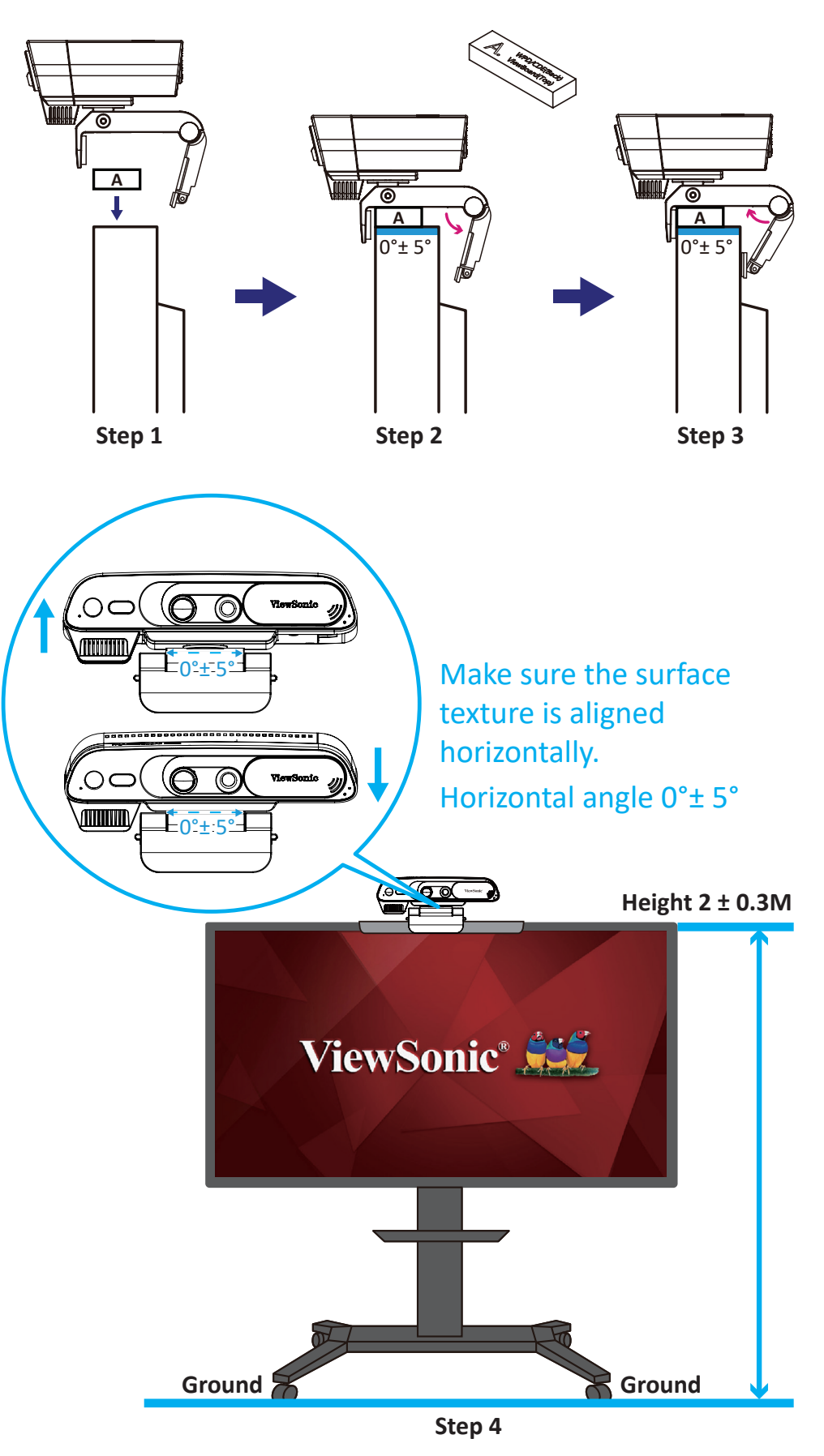

## WPD/CDE Type

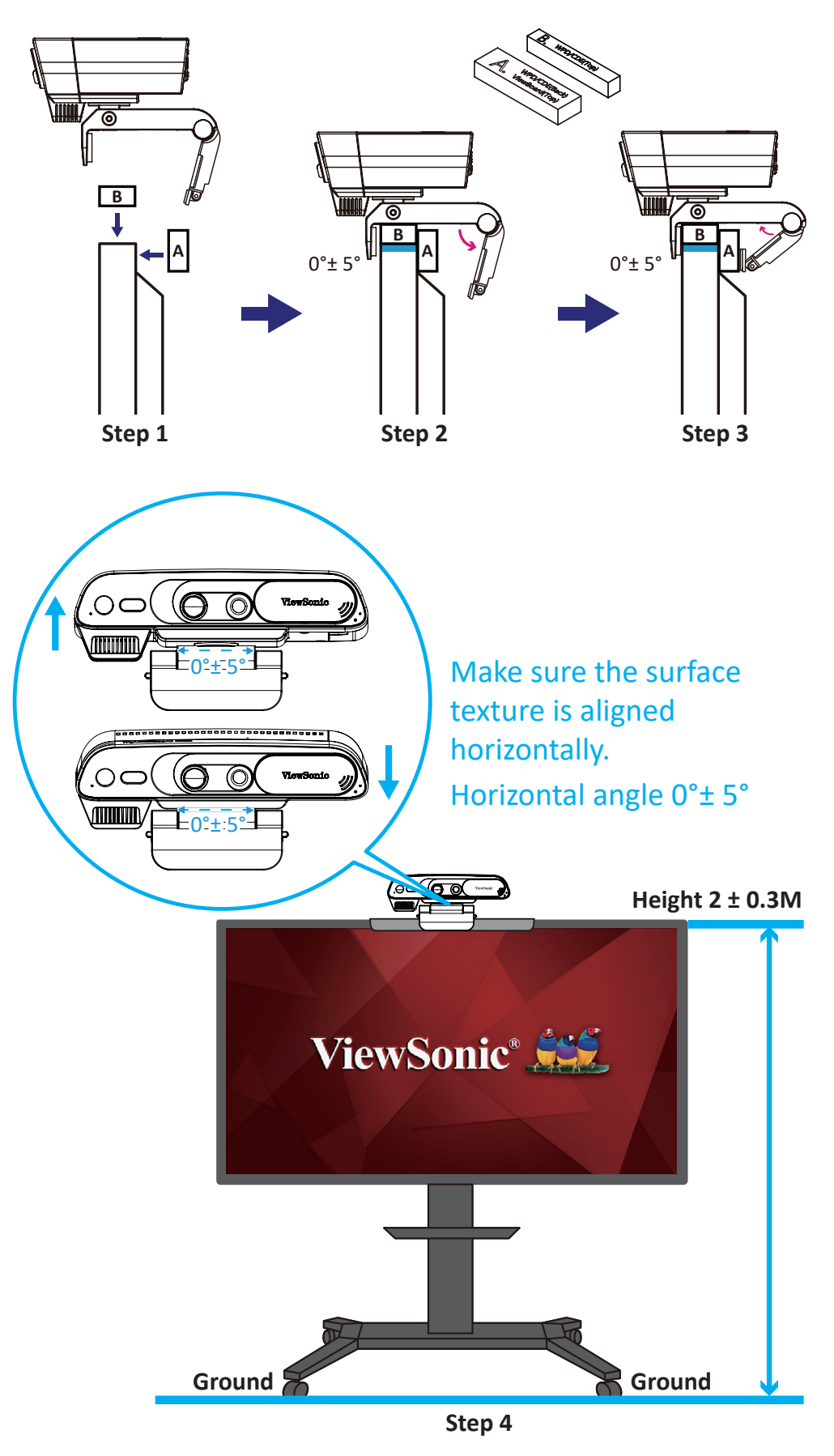

**Note:** ViewBoard = IFP8670, IFP6550-3, IFP5550-2 WPD/CDE = ViewSonic CDE8620, CDE7520, CDE5520, CDE8620

# **Making Connections**

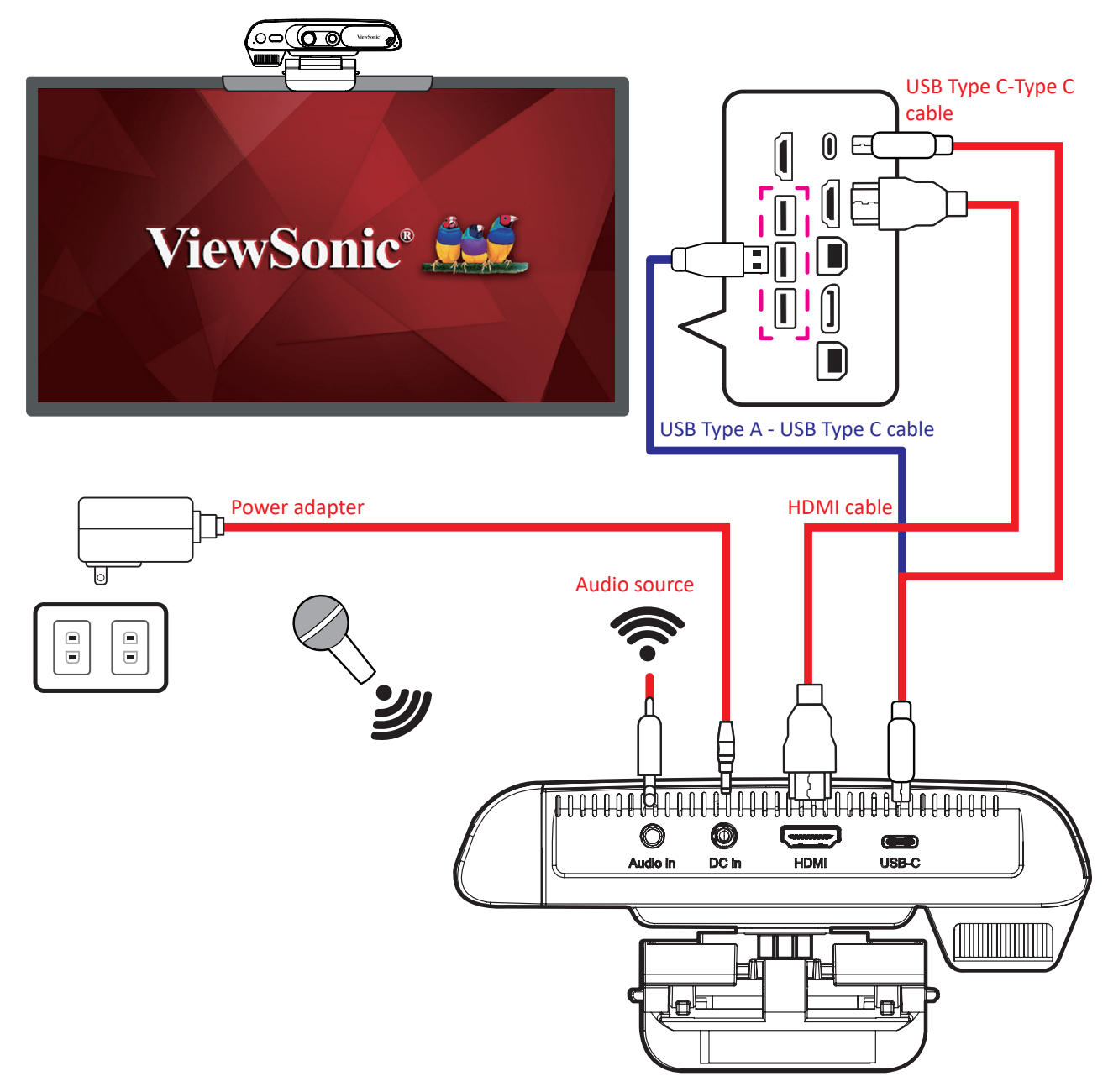

## **USB-C** Connection

Connect to a PC/laptop via a **USB Type C-Type C** cable or USB Type C-Type A cable to launch the myViewBoard Sens App.

### **HDMI** Connection

Connect to an IFP/monitor/projector via **HDMI cable** to display images.

### DC In

Input DC + 5.0V (2.0A 10.0W) power via the **power adapter**.

### Audio In

An external audio source (ex: wireless receiver) input.

# **Stitching Calibration**

After installing the hardware, you need to perform stitching calibration to ensure that the scene image quality meets the specifications. You can perform stitching calibration through the following operations.

## Method 1

When the OSD is off, long press (3 sec.) the up cursor to activate Stitching calibration.

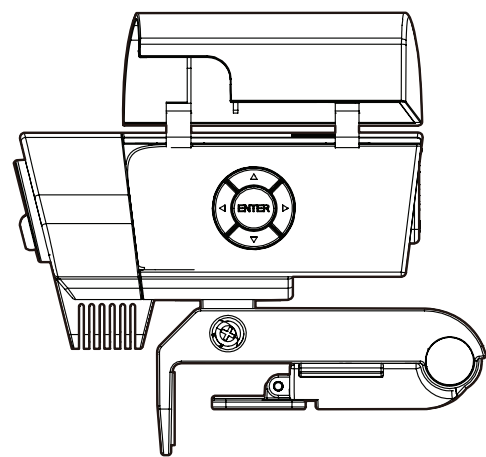

## Method 2

On the myViewBoard Sens App, long press (3 sec.) the up cursor when the OSD is off to activate Stitching calibration.

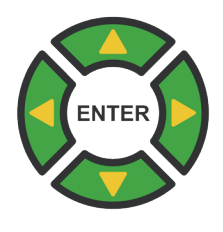

## Method 3

myViewBoard Sens App > Setting > Advance Settings > Stitching Calibration > Activate

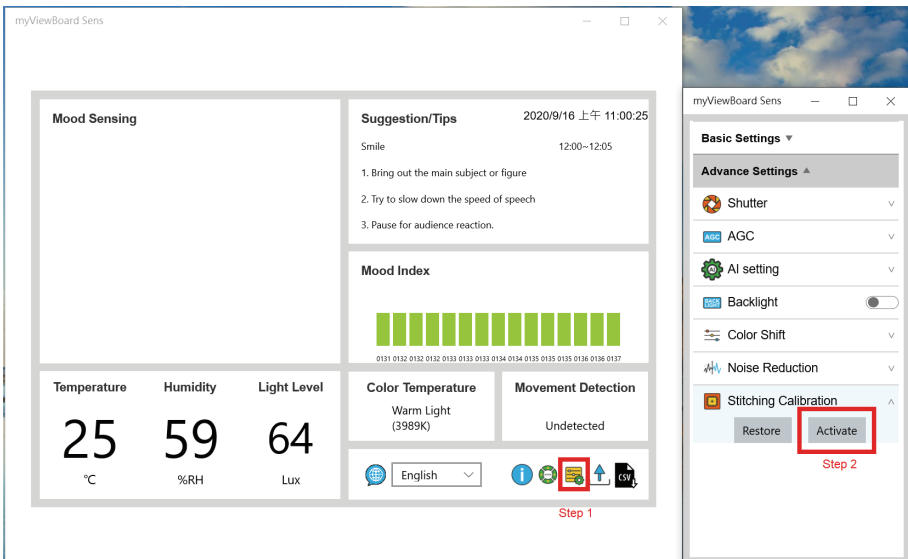

# **Stitching Calibration Limitations**

Note that stitching calibration may encounter issues under the following conditions:

- 1. Objects are too near to the camera.
- **2.** Objects within the same stitch ROI window are located at very different depth fields.
- **3.** Objects within the same stitch ROI window have the same periodic pattern.
- 4. Objects that have no visible edges can cause issues during stitching.

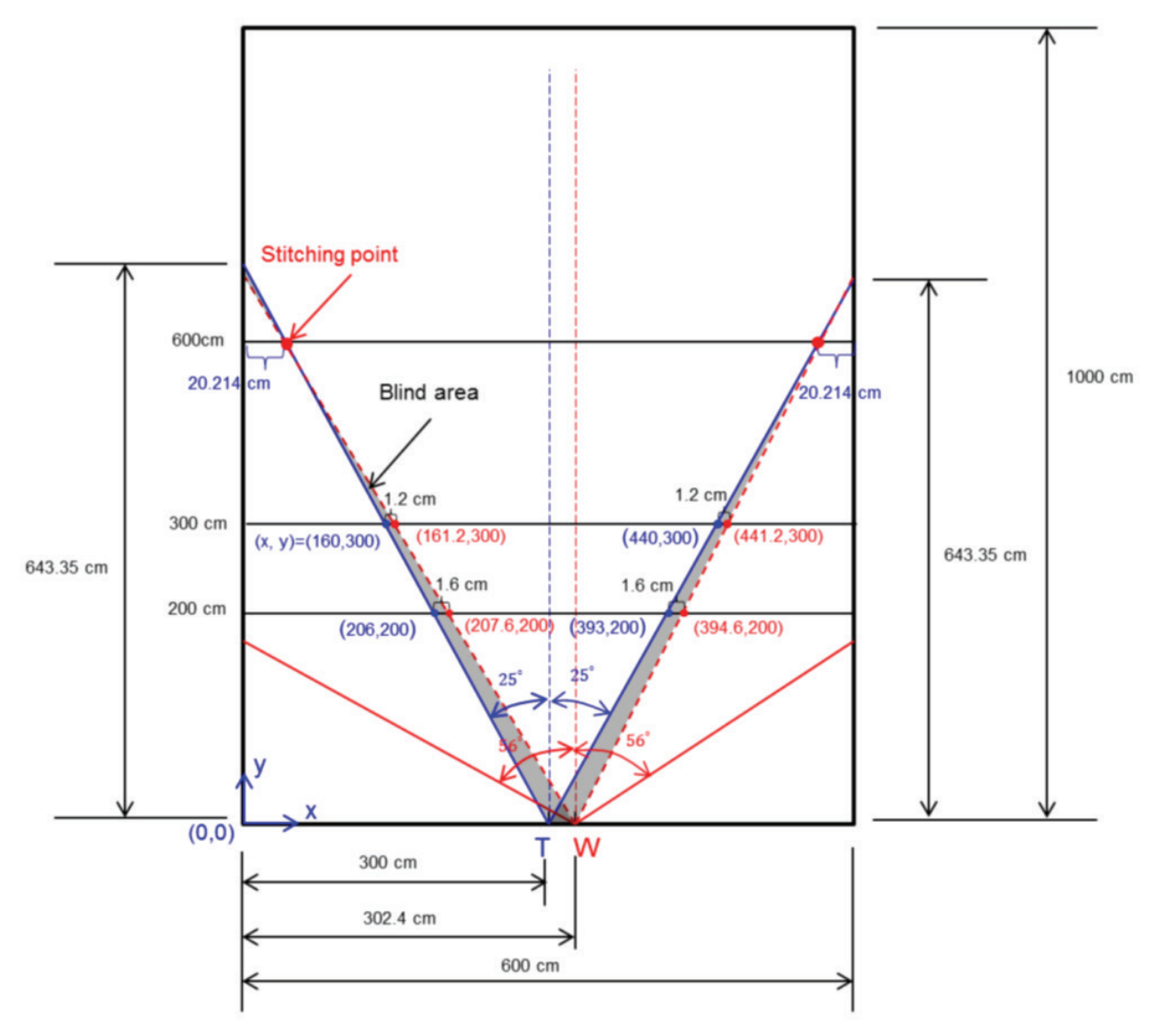

Fig. 1 Estimated blind Areas for production line's 6m calibration

# **OSD UI Description**

|       | Short Press  | Note                                                                                                    |
|-------|--------------|----------------------------------------------------------------------------------------------------|
| Up    | Cursor Up    | When OSD is off, long press (3 sec.) activates stitching calibration                                      |
| Down  | Cursor Down  |                                                                                                    |
| Left  | Cursor Left  | Back to the previous page                                                                                 |
| Right | Cursor Right |                                                                                                    |
| Enter | Enter        | Long press (3 sec.) When the OSD is off: activate the OSD When the OSD is on: Exit the OSD without saving |

Long Press ENTER (3 sec.) to activate the OSD menu:

## Image

|                       | MENU |
|-----------------------|------|
| Image                 |      |
| White Balance         |      |
| HDMI Output           |      |
| Audio                 |      |
| PIR Detector          |      |
| Time Option           |      |
| Language              |      |
| AI Setting            |      |
| Stitching Calibration |      |
| Save or Exit          |      |

| Image       |                                                                        |
|-------------|------------------------------------------------------------------------|
| Brightness  | "Adjust the background black levels of the screen image."              |
| Contrast    | "Adjust the distinction between lighter and darker areas of an image." |
| Sharpness   | "Adjust the clarity of detail in an image."                            |
| Color Gain  | "Adjust the RGB color values."                                         |
| V-Flip      | "Flip the vertical image (Upside down)."                               |
| H-Flip      | "Flip the horizontal image (Mirror)."                                  |
| Save/Return | "Save adjusted values/return to the Front page."                       |

## White Balance

| MENU                  |                                                                              |  |
|-----------------------|------------------------------------------------------------------------------|--|
| Image                 | Cool Light Environment                                                       |  |
| White Balance         | Warm Light Environment                                                       |  |
| HDMI Output           | Auto Tracking                                                                |  |
| Audio                 | Fixed White Balance                                                          |  |
| PIR Detector          | Description:                                                                 |  |
| Time Option           | "Corrects the tone effect of the ambient light condition to record a neutral |  |
| Language              | white subject in white."                                                     |  |
| AI setting            | Cool Light Environment >5300K                                                |  |
| Stitching Calibration | Warm Light Environment <3300K                                                |  |
| Save or Exit          | Fixed White Balance                                                          |  |

## HDMI Output

| MENU                  |                                                                            |
|-----------------------|----------------------------------------------------------------------------|
| Image                 |                                                                            |
| White Balance         | Description:                                                               |
| HDMI Output           | HDMI out will auto-detect a preferred mode via EDID to display the native  |
| Audio                 | resolution. Users can only set the resolution supported by the EDID of the |
| PIR Detector          | terminal device.                                                           |
| Time Option           |                                                                            |
| Language              |                                                                            |
| AI Setting            |                                                                            |
| Stitching Calibration |                                                                            |
| Save or Exit          |                                                                            |

## HDMI Output > Resolution settings

| HDMI Output |            |
|-------------|------------|
| Resolution  | 4K/30fps   |
| Save/Return | 4K/25fps   |
|             | 1080/60fps |
|             | 1080/50fps |
|             | 1080/30fps |
|             | 1080/25fps |
|             | 720/60fps  |
|             | 720/50fps  |

#### Audio

| MENU                  |                                                |  |
|-----------------------|------------------------------------------------|--|
| Image                 |                                                |  |
| White Balance         |                                                |  |
| HDMI Output           | Description:                                   |  |
| Audio                 | Sets audio (Microphone /Audio in) sound value. |  |
| PIR Detector          |                                                |  |
| Time Option           |                                                |  |
| Language              |                                                |  |
| AI Setting            |                                                |  |
| Stitching Calibration |                                                |  |
| Save or Exit          |                                                |  |

#### **PIR Detector**

| MENU                  |                                                       |  |
|-----------------------|-------------------------------------------------------|--|
| Image                 | High                                                  |  |
| White Balance         | Middle                                                |  |
| HDMI Output           | Low                                                   |  |
| Audio                 | Description:                                          |  |
| PIR Detector          | Passive infrared sensor (PIR) sensitivity adjustment. |  |
| Time Option           |                                                       |  |
| Language              |                                                       |  |
| AI Setting            |                                                       |  |
| Stitching Calibration |                                                       |  |
| Save or Exit          |                                                       |  |

## Time Option

| MENU                  |                                                            |  |
|-----------------------|------------------------------------------------------------|--|
| Image                 | Display                                                    |  |
| White Balance         | Time Setup                                                 |  |
| HDMI Output           | Description:                                               |  |
| Audio                 | Display: Selects the date and time display format.         |  |
| PIR Detector          | Time Setup : Automatic update or Manual the date and time. |  |
| Time Option           |                                                            |  |
| Language              |                                                            |  |
| AI Setting            |                                                            |  |
| Stitching Calibration |                                                            |  |
| Save or Exit          |                                                            |  |

## Language

| MENU                  |                                                                     |  |
|-----------------------|---------------------------------------------------------------------|--|
| Image                 | English                                                             |  |
| White Balance         | Deutsch                                                             |  |
| HDMI Output           | Español                                                             |  |
| Audio                 | 中文                                                                  |  |
| PIR Detector          | Français                                                            |  |
| Time Option           |                                                                     |  |
| Language              | Description:                                                        |  |
| AI Setting            | Select the language displayed by the UI OSD English/German/Spanish/ |  |
| Stitching Calibration | Chinese/French                                                      |  |
| Save or Exit          |                                                                     |  |

## AI setting

|                       | MENU                               |
|-----------------------|------------------------------------|
| Image                 |                                    |
| White Balance         | 200                                |
| HDMI Output           |                                    |
| Audio                 | 40                                 |
| PIR Detector          |                                    |
| Time Option           | 40                                 |
| Language              | When set to a higher value         |
| AI Setting            | data output time will take longer. |
| Stitching Calibration |                                    |
| Save or Exit          | Description:                       |
|                       | AI detection condition setup       |

## **Stitching Calibration**

| MENU                  |                                                               |  |
|-----------------------|---------------------------------------------------------------|--|
| Image                 | Restore Factory settings                                      |  |
| White Balance         | Activate                                                      |  |
| HDMI Output           |                                                               |  |
| Audio                 | Description:                                                  |  |
| PIR Detector          | Restore Factory settings : Back to the factory 6M calibration |  |
| Time Option           | default setting.                                              |  |
| Language              | Activate : Execute stitching calibration."                    |  |
| AI Setting            |                                                               |  |
| Stitching Calibration |                                                               |  |
| Save or Exit          |                                                               |  |

### Save or Exit

| MENU                  |                                                                   |  |
|-----------------------|-------------------------------------------------------------------|--|
| Image                 | Save                                                              |  |
| White Balance         | Restore                                                           |  |
| HDMI Output           | Exit                                                              |  |
| Audio                 |                                                                   |  |
| PIR Detector          | Description:                                                      |  |
| Time Option           | Save: Save adjusted values.<br>Restore: Return to the Front page. |  |
| Language              |                                                                   |  |
| AI Setting            | Exit: Exit UI settings                                            |  |
| Stitching Calibration |                                                                   |  |
| Save or Exit          |                                                                   |  |

# **Operating myViewBoard Sens**

# Installing the myViewBoard Sens App

Connect to the Windows store to download the myViewBoard Sens App. Select install, and then launch. Please refer to the screenshots below.

| You                                                                                                    | u own this app.                                                                                                    |                                                                                | Install/open ···                                                                                                    |
|----------------------------------------------------------------------------------------------------|----------------------------------------------------------------------------------------------------|--------------------------------------------------------------------------------|----------------------------------------------------------------------------------------------------|
| my                                                                                                    | Implicit   WisewBoard Sens     ViewSonic International Corporation • Utilities & tools                                                                                                    | by Al technology s<br>Idience/student wit<br>er could obtain insi              | + Offers in-app purchases<br>▲ See System Requirements<br>to speakers/teachers<br>h room temperature,<br>ght on how your                                                                                            |
| Available<br>PC<br>Description<br>myViewBoard St<br>temperature, H<br>With that data<br>Screeensho<br>Screeensho<br>Screensho<br>Screensho | Overview System Requir   on Image: Construction of the second second s | ements Revie<br>ers could receive i<br>: on how your audi<br>speech (education | ws Related<br>nstant feedback and record the mood of audience/student with room<br>ence is receiving your presentation and tips on how to improve in the future.<br>material) to engage with audiences or students. |
| Minimum                                                                                                    | Overview System Requirer                                                                                                    | nents Review                                                                   | s Related                                                                                                    |
| OS                                                                                                    | Windows 10 version 17763.0 or higher, Windows 10 version 17763.0 or                                                                                                    | Your device sho                                                                | Windows 10 version 17763.0 or higher, Windows 10 version 17763.0 or                                                                                                    |
| Architecture                                                                                                    | x64                                                                                                    | Architecture                                                                   | x64                                                                                                    |
| Mouse                                                                                                    | Integrated Mouse                                                                                                    | Mouse                                                                          | Integrated Mouse                                                                                                    |
| Touch                                                                                                    | Not specified                                                                                                    | Touch                                                                          | Integrated Touch                                                                                                    |
| Keyboard                                                                                                    | Not specified                                                                                                    | Keyboard                                                                       | Integrated Keyboard                                                                                                    |
| Notes                                                                                                    | myViewBoard Sens;Windows 10, version 1809 or above                                                                                                    | Notes                                                                          | myViewBoard Sens;Windows 10, version 1809 or above                                                                                                    |

# myViewBoard Sens Startup Screen Description

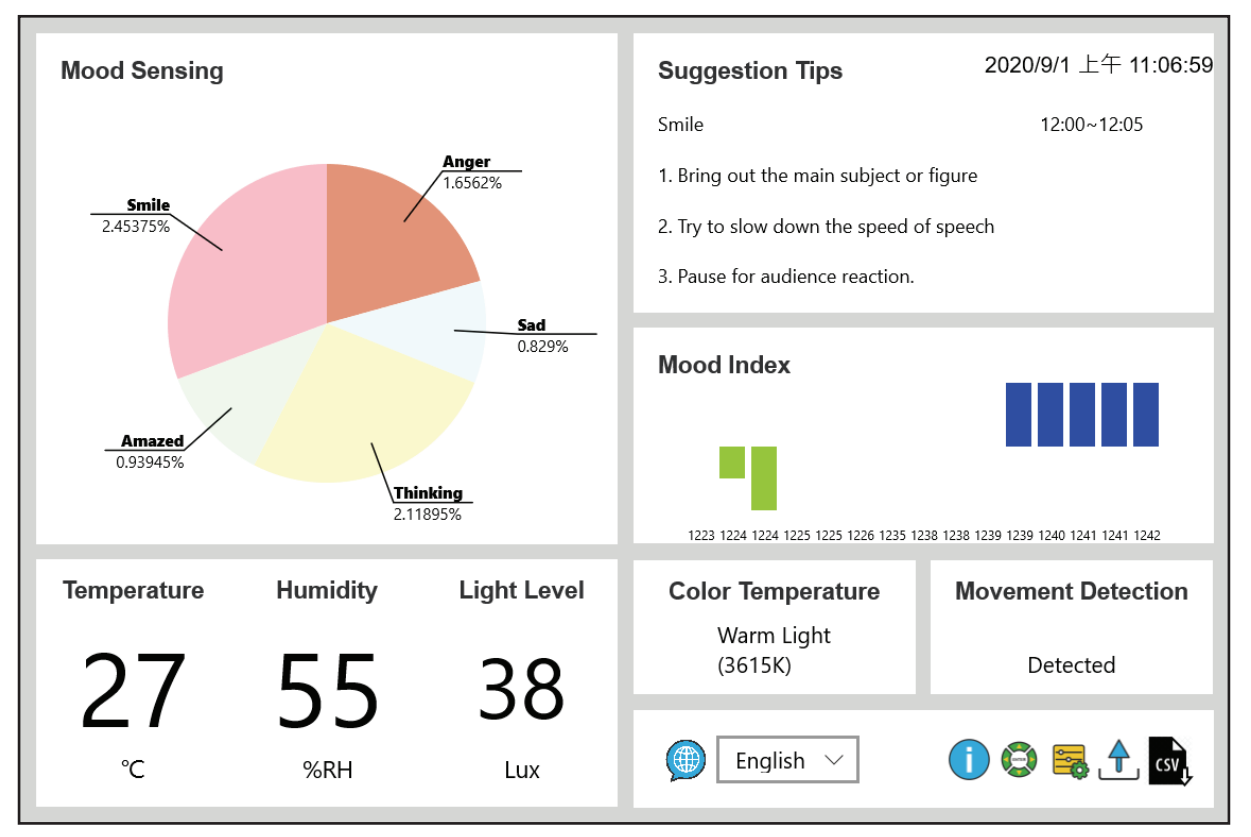

### **Mood Sensing**

Shows percentages of 5 mood sensing responses (Smile / Amazed / Thinking / Anger / Sad).

#### **Suggestion Tips**

Provides suggestions to help keep the audience engaged so the detected mood index of the audience stays positive.

#### Mood Index

A composite index used to measure 5 mood sensing swings.

Positive: Smile / Amazed

Neutral: Thinking

Negative: Anger / Sad

#### Temperature

Value of the ambient temperature.

#### Humidity

Humidity is the concentration of water vapor present in the air of the physical parameter.

#### **Light Level**

Detect changes in ambient light sources. Unit: Lux.

### **Color Temperature**

The color temperature of a light source is the temperature of an ideal black-body radiator that radiates the light of a color comparable to that of the light source.

Warm Light: 2300K~ 5000K

Daylight: 5000K~ 6500K

Cold Light: 6500K~ 9500K

#### **Movement Detection**

PIR sensors to sense motion. Detects whenever a human has moved in or out of the sensor's range.

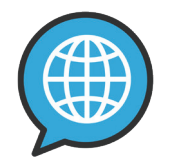

User interface the language select: English / Deutsch / Spanish / French / Chinese.

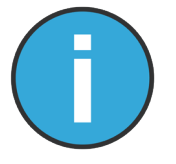

Information

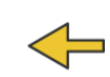

myViewboard Sens

Firmware Version: 0.80.0

Al Version: 10.0.7

**APP Version:** 1.0.11.0

Login ID: MyViewBoardSens@viewsonic.com

Open Source Software Copyright Notice

LGPL Source Code

Copyright © ViewSonic Corporation 2017-2020, All Rights Reserved

|                                                            | Camera Five-way function key control |                                                                                   |  |
|------------------------------------------------------------|--------------------------------------|-----------------------------------------------------------------------------------|--|
|                                                            | Cursor Up                            | Move cursor upwards to the desired item.                                          |  |
| Cursor Down<br>Cursor Left<br>Cursor Right<br>Cursor Enter | Cursor Down                          | Move cursor downwards to the desired item.                                        |  |
|                                                            | Cursor Left                          | Move cursor to the left to select or adjust the parameters of the selected item.  |  |
|                                                            | Cursor Right                         | Move cursor to the right to select or adjust the parameters of the selected item. |  |
|                                                            | Cursor Enter                         | Displays the main menu to confirm, and to enter submenus when available.          |  |

|         | Basic Se             | ettings                  | Description                                                                                                    |
|---------|----------------------|--------------------------|----------------------------------------------------------------------------------------------------|
| Setting |                      | Brightness               | Adjust the background black levels of the screen image.                                                                                                    |
|         | +                    | Contrast                 | Contrast is the distinction between lighter and darker areas of an image, and it refers to making more obvious the objects or details within an image.                  |
|         |                      | Sharpness                | Adjust the clarity of detail in an image. Sharpness can be defined as edge contrast, that is, the contrast along edges in a photo.                                      |
|         |                      | Color Gain               | Actively ganging the RGB components together and effecting the highlight areas of the image & range of color.                                                           |
|         | HDR                  | HDR                      | High Dynamic Range (HDR) represents broadening that contrast. provides information about brightness and color across a much wider range.                                |
|         | WB                   | White Balance            | Specifies how the camera compensates for variations in room light sources. Cool >5300K , Warm <3300K, Fixed According to Environment.                                   |
|         |                      | HDMI Output              | HDMI out will auto-detect the preferred mode via EDID to display the native resolution. Users can only set the resolution supported by the EDID of the terminal device. |
|         | <b>\</b> »           | Audio                    | Sets audio(Microphone /Audio in) sound value.                                                                                                    |
|         | <mark> </mark> »)    | PIR Detector             | Passive infrared sensor (PIR) sensitivity adjustment.                                                                                                    |
|         | Advanc               | ed Settings              | Description                                                                                                    |
|         |                      | Shutter                  | Shutter speed control Normal mode: Automatically / Slow shutter: The subject is dark. / High-speed mode: The subject is bright.                                         |
|         | AGC                  | AGC                      | AGC automatically adjusts the Video amplitude under various lighting conditions.                                                                                        |
|         | <b>\$</b>            | AI Setting               | Al detection condition setup. More faces mean more system resources will be used.                                                                                       |
|         | BACK                 | Backlight                | Compensate for backlighting by enhancing automatic exposure control on the camera.                                                                                      |
|         | <b>◆</b><br><b>→</b> | Color Shift              | Changing the brightness/color levels while leaving mid-tones and highlight areas unaffected.                                                                            |
|         | MΜ                   | Noise<br>Reduction       | Activates the high ISO noise reduction process of removing noise from an audio and image signal.                                                                        |
|         | Œ                    | Stitching<br>Calibration | Tele & Wide stitching calibration. Stitching calibration must be executed after the VBC100 installation is completed.                                                   |

# Troubleshooting

If you experience a problem with your myViewBoard Sens, refer to the following troubleshooting guide. If a problem persists, contact the service center.

#### myViewBoard Sens will not start

If the LED does not light up during device boot up:

- Verify that the AC adapter is properly plugged into the DC-in jack of the myViewBoard Sens and to the power outlet.
- Verify that the DC connector is fully inserted into the correct socket on the front of the myViewBoard Sens.
- Check the power socket with another device (e.g. table lamp).
- Check that the sliding door of myViewBoard Sens is turned to the right position (power on).
- If there is still no power, contact ViewSonic support or the reseller from whom the device was purchased.

| Function                      | Red LED | Green LED | Status          |
|-------------------------------|---------|-----------|-----------------|
| Stitch mode                   | V       | V         | Remain On       |
| Wide mode                     | V       |           | Remain On       |
| Tele mode                     |         | V         | Remain On       |
| Uvc Tools FW/AI Upgrading     | V       | V         | Flicker         |
| Uvc Tools FW/AI Upgrade NG    | V       |           | Flicker         |
| Uvc Tools FW/AI Upgrade OK    |         | V         | Flicker         |
| Usb cable in, Door open.      | N       |           | <b>F</b> Halaan |
| (Power source is under 5V/3A) | V       | V V       | Flicker         |

#### myViewBoard Sens LED indicator statuses

#### Unable to send a display signal to the monitor device

- If you do not see a power LED (blue, green, or orange light) on the front or bottom of the monitor, make sure the monitor is turned on.
- Verify that the HDMI cable has been plugged in properly into the HDMI outlet.

#### myViewBoard Sens APP cannot detect myViewBoard Sens device

- Make sure that the USB 3.1 Type C Male to Type C Male (or USB 2.0 Type C Male to USB-A Male) cable has been plugged in properly into the myViewBoard Sens device outlet.
- Make sure that the Windows 10 Device Manager can recognize the myViewBoard Sens device.
- Restart the myViewBoard Sens APP.

# **Specifications**

| Camera      |                       |                                                                |  |  |  |  |
|-------------|-----------------------|----------------------------------------------------------------|--|--|--|--|
| Wide Camera | Sensor                | Sony IMX317 1/2.5", 3840x2160 (1.62um), D=7.14, CRA = 4.5° WDR |  |  |  |  |
|             | Scanning Mode         | Progressive                                                    |  |  |  |  |
|             | Lens                  | Fix iris/focus 1/2.5" F2.0± 5%                                 |  |  |  |  |
|             | EFL(mm)               | 3.16± 5% mm                                                    |  |  |  |  |
|             | FOV (degree)          | FOV-D = 146.6° ± 5°                                            |  |  |  |  |
|             |                       | FOV-H = 123.1° ± 5°                                            |  |  |  |  |
|             |                       | $FOV-V = 65.1^{\circ} \pm 5^{\circ}$                           |  |  |  |  |
|             | Lens Structure        | 2G3P                                                           |  |  |  |  |
|             | Image Circle          | Max ø7.28mm                                                    |  |  |  |  |
|             | Optical Distortion    | -66.3% @ D=7.14mm                                              |  |  |  |  |
|             | Relative Illumination | 35% @ D=7.14mm                                                 |  |  |  |  |
|             | Chief Ray Angle       | 16.1° @ D=7.14mm                                               |  |  |  |  |
|             | TVL                   | Center : 1450TVL Focus & Test at 5M                            |  |  |  |  |
|             |                       | 0.7F: 1100TVL Focus & Test at 5M                               |  |  |  |  |
|             | Focus range           | 2m~6.5m (face must be no smaller than 80x80 pixel)             |  |  |  |  |
| Tele Camera | Sensor                | Sony IMX317 1/2.5", 3840x2160 (1.62um), D=7.14, CRA = 4.5° WDR |  |  |  |  |
|             | Scanning Mode         | Progressive                                                    |  |  |  |  |
|             | Lens                  | Fix iris/focus 1/2.3" F2.0± 5%                                 |  |  |  |  |
|             | EFL(mm)               | 7.35± 5%mm                                                     |  |  |  |  |
|             | FOV (degree)          | FOV-D = 58.4° ± 5°                                             |  |  |  |  |
|             |                       | FOV-H = 50.2° ± 5°                                             |  |  |  |  |
|             |                       | FOV-V = 27.5° ± 5°                                             |  |  |  |  |
|             | Lens Structure        | 2G3P                                                           |  |  |  |  |
|             | Image Circle          | Max ø7.5mm                                                     |  |  |  |  |
|             | Optical Distortion    | -13.69% @ D=7.2mm                                              |  |  |  |  |
|             | Relative Illumination | 40% @ D=7.2mm                                                  |  |  |  |  |
|             | Chief Ray Angle       | 15.9° @ D=7.2mm                                                |  |  |  |  |
|             | TVL                   | Center : 1450TVL Focus & Test at 9M                            |  |  |  |  |
|             |                       | 0.7F: 1100TVL Focus & Test at 9M                               |  |  |  |  |
|             | Focus range           | 6.4m~10m (face must be no smaller than 80x80 pixel)            |  |  |  |  |
| Processor   |                       |                                                                |  |  |  |  |
|             | ASIC                  | NT96685(Novatek), build in 4Gb DDR                             |  |  |  |  |
|             | VPU                   | MA2485(Intel), build in 4Gb DDR                                |  |  |  |  |
|             | Memory                | SPI NAND Flash 4Gb                                             |  |  |  |  |
|             | PMIC                  | PMIC                                                           |  |  |  |  |
|             | Audio Codec           | Audio Codec (Build in 2ch EQ, DRC for internal Mic, bypass for |  |  |  |  |
|             |                       | external plug-in)                                              |  |  |  |  |
| Sensors     | 1                     |                                                                |  |  |  |  |
|             | Humidity/Temperature  | Temperature : Measurement Range :-10~60°C                      |  |  |  |  |
|             | sensor                | Accuracy : 5~60°C: ±3°C (At 1m/s air flow)                     |  |  |  |  |
|             |                       | -10°5°C: ±3°C (At 1m/s air flow)                               |  |  |  |  |
|             |                       |                                                                |  |  |  |  |
|             |                       | Other RH: ±7%RH                                                |  |  |  |  |
|             | Light level sensor    | Measurement Range :0~20K Lux Accuracy:+10%                     |  |  |  |  |
|             | Environment color     | D65 => 6500K+/-500K                                            |  |  |  |  |
|             | Temperature sensor    | TL84 => 4100+/-500K                                            |  |  |  |  |
|             |                       | IncA => 2856K+/-500K                                           |  |  |  |  |
|             |                       | Horizon => 2300K+-500K                                         |  |  |  |  |
|             |                       | Color temperature sensor:2000~10000k Accuracy:±20 %            |  |  |  |  |
|             | PIR sensor            | Detection Range : 2 Meter(H=100° ±10° / V=60° )                |  |  |  |  |
|             |                       | Sensitivity level: L / M / H                                   |  |  |  |  |

| VIDEO             |                       |                                                                                  |
|-------------------|-----------------------|----------------------------------------------------------------------------------|
|                   | Compression           | H.264 & MJPEG                                                                    |
|                   | UVC mode              | For privacy concerns, no video output is produced.                               |
|                   |                       | (AI internal processing is performed in Stitching mode: 7680 x 3296<br>P5 MJPEG) |
|                   | HDMI mode             | Stitching /Tele / Wide Mode                                                      |
|                   | Resolution            | 3840 x 2160 P30                                                                  |
|                   |                       | 3840 x 2160 P25                                                                  |
|                   |                       | 1920 x 1080 P60                                                                  |
|                   |                       | 1920 x 1080 P50                                                                  |
|                   |                       | 1920 x 1080 P30                                                                  |
|                   |                       | 1920 x 1080 P25                                                                  |
|                   |                       | 1280 x 720 P60                                                                   |
|                   |                       | 1280 x 720 P50                                                                   |
| AUDIO             | Microphone(Internal)  | Left x1, Right x1 Audio Codec (Build in 2ch EQ,DRC for internal Mic)             |
|                   | Audio-Input(External) | Microphone jack x1                                                               |
| OPERATING SYSTEM  |                       | Windows 10                                                                       |
| CONNECTOR         | Input                 | DC Jack(rear of camera)                                                          |
|                   | Output                | Microphone jack 3.5mm x1 (rear of camera)                                        |
|                   | Bidirectional         | HDMI out x 1 (Type A [19-pin female]) (rear of camera)                           |
|                   |                       | USB 2.0 x 1 (Type C) (rear of camera)                                            |
| LED INDICATOR     |                       | Due color (Green/Red, front camera)                                              |
| COMPLIANCE        |                       | EMC : FCC, CE / Safety : EN62368-1                                               |
| POWER             | Adapter               | AC Input: 90~264VAC,50/60Hz,0.5A ac max                                          |
|                   |                       | DC output: DC+5V ±5% /2A 10W                                                     |
| OPERATING         | Temperature           | 14°F to 104°F (-10°C to 40°C)                                                    |
| CONDITION         | Humidity              | 20% to 90% Non-Condensing                                                        |
| STORAGE CONDITION | Temperature           | -4°F to 140°F (-22°C to +60°C)                                                   |
|                   | Humidity              | 20% to 90% Non-Condensing                                                        |
| DIMENSIONS        | Physical(W*H*D)       | 156.32 x 102.54 x 71.70 (mm)                                                     |
|                   | Gift box(W*H*D)       | 210 x 172 x 113 (mm)                                                             |
|                   | Outer carton(W*H*D)   | 427 x 307 x 246 (mm)                                                             |
| WEIGHT            | Physical              | 305g                                                                             |
|                   | Gift box              | 1060g                                                                            |
|                   | Outer carton          | 5170.5g                                                                          |
| INCLUDED          |                       | 1. Quick start guide                                                             |
| ACCESSORIES       |                       | 2. Universal 5V2A Power Adapter x 1 (with US, AU, EU, UK head )                  |
|                   |                       | 3. USB Type C (Male) to USB-A cable(Male) 1.8W *1                                |
|                   |                       | 5. Ethylone Vinul Acetate (EVA 65*18mm)                                          |
|                   |                       | 6. Ethylene Vinyl Acetate(EVA 65*9 5mm)                                          |
|                   | Linit / Gift box      | 1                                                                                |
|                   | Gift box/Outer carton | 4                                                                                |
|                   | Unit/ Outer carton    | 4                                                                                |
|                   | Outer carton/ Pallet  | 56                                                                               |
|                   | Unit / Pallet         | 224 (Sea limit height 2000mm, 7 layer * 8 *4 = 224pcs )                          |
|                   | Unit/ Pallet (Air)    | 160 (Air limit height 1500mm, 5 layer * 8 *4 = 160pcs )                          |
|                   | Unit / 20'(Sea)       | 2240                                                                             |
|                   | Unit / 40'(Sea)       | 4480                                                                             |

# **Other Information**

## **Customer Service**

For technical support or product service, see the table below or contact your reseller.

|--|

| Country/ Region       | Website                  | Country/ Region          | Website               |  |
|-----------------------|--------------------------|--------------------------|-----------------------|--|
| Asia Pacific & Africa |                          |                          |                       |  |
| Australia             | www.viewsonic.com/au/    | Bangladesh               | www.viewsonic.com/bd/ |  |
| 中国 (China)            | www.viewsonic.com.cn     | 香港 (繁體中文)                | www.viewsonic.com/hk/ |  |
| Hong Kong (English)   | www.viewsonic.com/hk-en/ | India                    | www.viewsonic.com/in/ |  |
| Indonesia             | www.viewsonic.com/id/    | Israel                   | www.viewsonic.com/il/ |  |
| 日本 (Japan)            | www.viewsonic.com/jp/    | Korea                    | www.viewsonic.com/kr/ |  |
| Malaysia              | www.viewsonic.com/my/    | Middle East              | www.viewsonic.com/me/ |  |
| Myanmar               | www.viewsonic.com/mm/    | Nepal                    | www.viewsonic.com/np/ |  |
| New Zealand           | www.viewsonic.com/nz/    | Pakistan                 | www.viewsonic.com/pk/ |  |
| Philippines           | www.viewsonic.com/ph/    | Singapore                | www.viewsonic.com/sg/ |  |
| 臺灣 (Taiwan)           | www.viewsonic.com/tw/    | ประเทศไทย                | www.viewsonic.com/th/ |  |
| Việt Nam              | www.viewsonic.com/vn/    | South Africa & Mauritius | www.viewsonic.com/za/ |  |
| Americas              |                          |                          |                       |  |
| United States         | www.viewsonic.com/us     | Canada                   | www.viewsonic.com/us  |  |
| Latin America         | www.viewsonic.com/la     |                          |                       |  |
| Europe                |                          |                          |                       |  |
| Europe                | www.viewsonic.com/eu/    | France                   | www.viewsonic.com/fr/ |  |
| Deutschland           | www.viewsonic.com/de/    | Қазақстан                | www.viewsonic.com/kz/ |  |
| Россия                | www.viewsonic.com/ru/    | España                   | www.viewsonic.com/es/ |  |
| Türkiye               | www.viewsonic.com/tr/    | Україна                  | www.viewsonic.com/ua/ |  |
| United Kingdom        | www.viewsonic.com/uk/    |                          |                       |  |

VBC100\_UG\_1a\_ENG\_20201008

# **Limited Warranty**

### VIEWSONIC Network Media Player

### What the warranty covers:

ViewSonic warrants its products to be free from defects in material and workmanship, under normal use, during the warranty period. If a product proves to be defective in material or workmanship during the warranty period, ViewSonic will, at its sole option, repair or replace the product with a like product. Replacement product or parts may include remanufactured or refurbished parts or components.

### How long the warranty is effective:

ViewSonic Network Media Player are warranted for 1 year for labor from the date of the first customer purchase.

### Who the warranty protects:

This warranty is valid only for the first consumer purchaser.

### What the warranty does not cover:

- 1. Any product on which the serial number has been defaced, modified, or removed.
- 2. Damage, deterioration, or malfunction resulting from:
- a. Accident, misuse, neglect, fire, water, lightning, or other acts of nature, unauthorized product modification, or failure to follow instructions supplied with the product.
- b. Repair or attempted repair by anyone not authorized by ViewSonic.
- c. Causes external to the product, such as electric power fluctuations or failure.
- d. Use of supplies or parts not meeting ViewSonic's specifications.
- e. Normal wear and tear.
- f. Any other cause which does not relate to a product defect.
- 3. Any product exhibiting a condition commonly known as "image burn-in" which results when a static image is displayed on the product for an extended period of time.

### How to get service:

- 1. For information about receiving service under warranty, contact ViewSonic Customer Support (please refer to Customer Support page). You will need to provide your product's serial number.
- 2. To obtain warranted service, you will be required to provide (a) the original dated sales slip, (b) your name, (c) your address, (d) a description of the problem, and (e) the serial number of the product.
- 3. Take or ship the product freight prepaid in the original container to an authorized ViewSonic service center or ViewSonic.

4. For additional information or the name of the nearest ViewSonic service center, contact ViewSonic.

#### Limitation of implied warranties:

There are no warranties, express or implied, which extend beyond the description contained herein including the implied warranty of merchantability and fitness for a particular purpose.

#### **Exclusion of damages:**

ViewSonic's liability is limited to the cost of repair or replacement of the product. ViewSonic shall not be liable for:

- Damage to other property caused by any defects in the product, damages based upon inconvenience, loss of use of the product, loss of time, loss of profits, loss of business opportunity, loss of goodwill, interference with business relationships, or other commercial loss, even if advised of the possibility of such damages.
- 2. Any other damages, whether incidental, consequential, or otherwise.
- 3. Any claim against the customer by any other party.

| Contact Information for Sales & Authorized Service (Centro A                                                                                                    | utorizado de Servicio) within Mexico:                                                                                                    |  |  |
|----------------------------------------------------------------------------------------------------|----------------------------------------------------------------------------------------------------|--|--|
| Name, address, of manufacturer and importers:<br>México, Av. de la Palma #8 Piso 2 Despacho 203, Corporativo<br>Col. San Fernando Huixquilucan, Estado de México<br>Tel: (55) 3605-1099 http://www.viewsonic.com/la/soporte/ir | Interpalmas,<br>Idex.htm                                                                                                    |  |  |
| NÚMERO GRATIS DE ASISTENCIA TÉCNICA PARA TODO MÉXICO: 001.866.823.2004                                                                                                    |                                                                                                    |  |  |
| <i>Hermosillo:</i><br>Distribuciones y Servicios Computacionales SA de CV.<br>Calle Juarez 284 local 2<br>Col. Bugambilias C.P: 83140<br>Tel: 01-66-22-14-9005<br>E-Mail: disc2@hmo.megared.net.mx                             | Villahermosa:<br>Compumantenimietnos Garantizados, S.A. de C.V.<br>AV. GREGORIO MENDEZ #1504<br>COL, FLORIDA C.P. 86040<br>Tel: 01 (993) 3 52 00 47 / 3522074 / 3 52 20 09<br>E-Mail: compumantenimientos@prodigy.net.mx |  |  |
| Puebla, Pue. (Matriz):<br>RENTA Y DATOS, S.A. DE C.V. Domicilio:<br>29 SUR 721 COL. LA PAZ<br>72160 PUEBLA, PUE.<br>Tel: 01(52).222.891.55.77 CON 10 LINEAS<br>E-Mail: datos@puebla.megared.net.mx                             | Veracruz, Ver.:<br>CONEXION Y DESARROLLO, S.A DE C.V. Av.<br>Americas # 419<br>ENTRE PINZÓN Y ALVARADO<br>Fracc. Reforma C.P. 91919<br>Tel: 01-22-91-00-31-67<br>E-Mail: gacosta@qplus.com.mx                            |  |  |
| <b>Chihuahua:</b><br>Soluciones Globales en Computación<br>C. Magisterio # 3321 Col. Magisterial<br>Chihuahua, Chih.<br>Tel: 4136954<br>E-Mail: Cefeo@soluglobales.com                                                         | <i>Cuernavaca:</i><br>Compusupport de Cuernavaca SA de CV<br>Francisco Leyva # 178 Col. Miguel Hidalgo<br>C.P. 62040, Cuernavaca Morelos<br>Tel: 01 777 3180579 / 01 777 3124014<br>E-Mail: aquevedo@compusupportcva.com |  |  |
| Distrito Federal:<br>QPLUS, S.A. de C.V.<br>Av. Coyoacán 931<br>Col. Del Valle 03100, México, D.F.<br>Tel: 01(52)55-50-00-27-35<br>E-Mail : gacosta@qplus.com.mx                                                               | <i>Guadalajara, Jal.:</i><br>SERVICRECE, S.A. de C.V.<br>Av. Niños Héroes # 2281<br>Col. Arcos Sur, Sector Juárez<br>44170, Guadalajara, Jalisco<br>Tel: 01(52)33-36-15-15-43<br>E-Mail: mmiranda@servicrece.com         |  |  |
| <i>Guerrero Acapulco:</i><br>GS Computación (Grupo Sesicomp)<br>Progreso #6-A, Colo Centro<br>39300 Acapulco, Guerrero<br>Tel: 744-48-32627                                                                                    | <i>Monterrey:</i><br>Global Product Services<br>Mar Caribe # 1987, Esquina con Golfo Pérsico<br>Fracc. Bernardo Reyes, CP 64280<br>Monterrey N.L. México<br>Tel: 8129-5103<br>E-Mail: aydeem@gps1.com.mx                 |  |  |
| <i>MERIDA:</i><br>ELECTROSER<br>Av Reforma No. 403Gx39 y 41<br>Mérida, Yucatán, México CP97000<br>Tel: (52) 999-925-1916<br>E-Mail: rrrb@sureste.com                                                                           | <i>Oaxaca, Oax.:</i><br>CENTRO DE DISTRIBUCION Y<br>SERVICIO, S.A. de C.V.<br>Murguía # 708 P.A., Col. Centro, 68000, Oaxaca<br>Tel: 01(52)95-15-15-22-22<br>Fax: 01(52)95-15-13-67-00<br>E-Mail. gpotai2001@hotmail.com |  |  |
| <b>Tijuana:</b><br>STD<br>Av Ferrocarril Sonora #3780 L-C<br>Col 20 de Noviembr<br>Tijuana, Mexico                                                                                                    | FOR USA SUPPORT:<br>ViewSonic® Corporation<br>381 Brea Canyon Road, Walnut, CA. 91789 USA<br>Tel: 800-688-6688<br>E-Mail: http://www.viewsonic.com                                                                       |  |  |

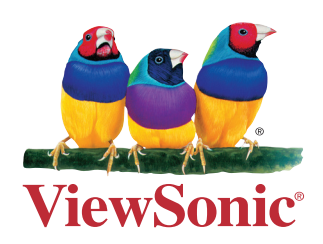